## DIASHOW-EFFEKTE

Sie können den Übergängen in der Diashow-Wiedergabe Effekte hinzufügen.

| Einstellung         | Details                                                                              |
|---------------------|--------------------------------------------------------------------------------------|
| VERSCHIEBEN         | Bildwechsel durch Hineingleiten von rechts nach links.                               |
| VORHANG             | Bildwechsel durch Teilen in vertikale Streifen.                                      |
| SCHACHBRETT         | Bildwechsel durch Karomuster.                                                        |
| ZUFALLSAUS-<br>WAHL | Bildwechsel durch Zufallseffekt aus "VERSCHIE-<br>BEN", "VORHANG" und "SCHACHBRETT". |

## Anzeige des Menüpunkts

1 Wählen Sie den Wiedergabemodus aus.

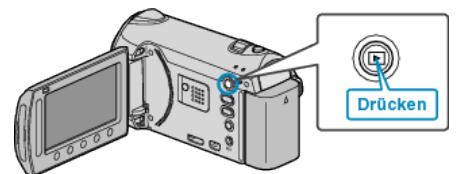

2 Wählen Sie den Standbildmodus.

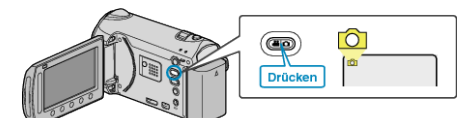

3 Drücken Sie 🗐, um das Menü aufzurufen.

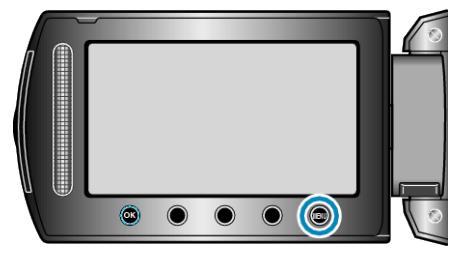

4 Wählen Sie "DIASHOW-EFFEKTE" und drücken Sie ®.

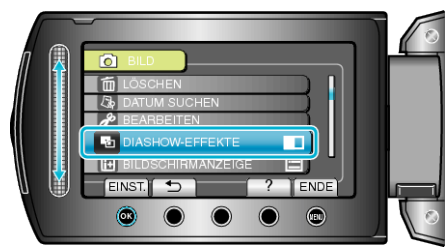